刘云昌 2006-05-24 发表

| 重启设备,按Ctrl + B进入bootrom菜单,输入密码:8060后显示:        |
|------------------------------------------------|
| ======================================         |
| <1> Boot With Default Mode                     |
| <2> Boot From Flash                            |
| <3> Enter Serial SubMenu                       |
| <4> Enter Ethernet SubMenu                     |
| <5> Change Flash Boot File                     |
| <6> Modify Bootrom Password                    |
| <7> Reboot                                     |
|                                                |
| Enter your choice(1-7):                        |
| 然后按Ctrl+Z进入隐含菜单:                               |
| ======================================         |
| <1> Enter Debugging Environment                |
| <pre> &lt;2&gt; Erase Flash</pre>              |
| <3> Delete file from Flash                     |
| <4> Display Flash Files                        |
| <5> Enter Flash-Aging Test                     |
| <6> Exit To Main Menu                          |
|                                                |
| Enter your choice(1-6):                        |
| 然后选择3删除配置:                                     |
| BE CAREFUL!                                    |
| This may cause your system fail to start!      |
| Please input the file name you want to delete, |
| (e.g. Eudemon.bin)>vrpcfg.cfg                  |
| This Would Take Long Time, Wait Please         |
| Delete it? Yes or No(Y/N)y                     |
| Deleting FileDone.                             |
| 再回到主菜单,将设备重启即可。                                |
|                                                |